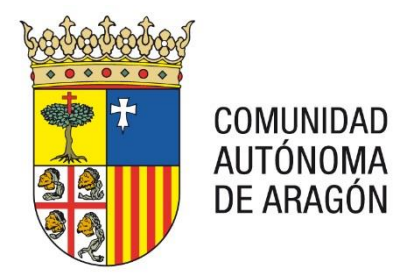

# **PORTAL SERVICIOS PARA EL PROFESIONAL**

# < GUION PRUEBA DE CONFIGURACIÓN>

25/05/2018

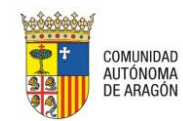

#### CONTROL DE DOCUMENTACIÓN

| Cliente  | Justicia Gobierno de Aragón |
|----------|-----------------------------|
| Proyecto | PSP                         |
| Fecha    | 25/05/2018                  |

Versión 1.0.0.0

# HISTÓRICO DEL DOCUMENTO:

| VERSIÓN /<br>REVISION | Nº DE<br>PÁGINAS | FECHA      | ORIGEN DEL CAMBIO |
|-----------------------|------------------|------------|-------------------|
| V 1.0.0.0             | 13               | 25/05/2018 |                   |

ELABORADO POR:

**APROBADO POR:** 

FECHA: 25/05/2018

FIRMA:

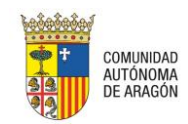

# Contenido

| 1 Cons | Consideraciones previas4        |   |  |  |  |
|--------|---------------------------------|---|--|--|--|
| 2 Prue | ebas de configuración           | 4 |  |  |  |
| 2.1    | Acceso a la Aplicación          | 4 |  |  |  |
| 2.2    | Envío de escrito de personación | 5 |  |  |  |

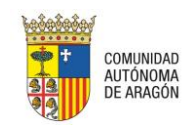

### **1** CONSIDERACIONES PREVIAS

Antes de comenzar a realizar la prueba deberán haberse configurado el equipo según se indica en el documento "PSP – Guía de configuración".

Debemos tener en cuenta que la prueba de configuración se realiza sobre el entorno real del sistema. Cualquier operación realizada fuera de las indicaciones incluidas en este documento será única y exclusivamente responsabilidad del usuario que la realice.

## **2 PRUEBAS DE CONFIGURACIÓN**

#### 2.1 Acceso a la Aplicación

En el momento de acceder se nos solicita el Certificado Digital con el que queremos acceder. En caso de disponer de más de un Certificado Digital en el equipo (DNI-e, ACA, FNMT...) el que seleccionemos será el que debamos utilizar para las operaciones que se hagan con posterioridad.

| Seguridad de Windows                                                                                                    | ×                                                                                                    |  |  |  |  |  |
|----------------------------------------------------------------------------------------------------|----------------------------------------------------------------------------------------------------|--|--|--|--|--|
| Seleccione un certificado                                                                                                    |                                                                                                    |  |  |  |  |  |
| NOMBRE David - AP1 Mart         Emisor. Root Agency GdN         Välido desde: 10/09/2013 hasta 01/0         Haga clic. aquí para ver las propied         NOMBRE MARTINEZ MART         Emisor: FNMT Clase 2 CA         Válido desde: 10/08/2012 hasta 10/0 |                                                                                                    |  |  |  |  |  |
|                                                                                                    | Aceptar Cancelar                                                                                                    |  |  |  |  |  |
|                                                                                                    |                                                                                                    |  |  |  |  |  |
| ·                                                                                                    |                                                                                                    |  |  |  |  |  |
| 💿 Solicitar permiso para usar una cla                                                                                                    | ive 💌                                                                                                    |  |  |  |  |  |
| <ul> <li>Solicitar permiso para usar una cla<br/>¿Desea conceder o denegar<br/>usar esta clave?</li> </ul>                                                                                                    | a esta aplicación el permiso para                                                                                                    |  |  |  |  |  |
| <ul> <li>Solicitar permiso para usar una cla<br/>¿Desea conceder o denegar<br/>usar esta clave?</li> <li>Nombre de clave:</li> </ul>                                                                                                    | ve Example a clave proporcionado por la aplicación el concerna de la clave proporcionado por la aplicación Conceder permiso                   |  |  |  |  |  |
| <ul> <li>Solicitar permiso para usar una cla<br/>¿Desea conceder o denegar<br/>usar esta clave?</li> <li>Nombre de clave:</li> <li>Contraseña de protección de<br/>clave:</li> </ul>                                                                      | ve<br>a esta aplicación el permiso para<br>Nombre para la clave proporcionado por la<br>aplicación<br>© Conceder permiso<br>© Denegar permiso |  |  |  |  |  |

Tras la selección del certificado, el sistema lanza una ventana que solicita introducir un código, compuesto por los cuatro últimos caracteres de su identificador (3 últimos números y letra):

|                    | COMUNIDAD AUTÓNOMA      |                        |                     |                    |                  |                  |                |         |         |      |   |
|--------------------|-------------------------|------------------------|---------------------|--------------------|------------------|------------------|----------------|---------|---------|------|---|
| Como n<br>cuatro ú | nedida de<br>iltimos ca | e segurid<br>aracteres | lad para<br>de su D | accede<br>NI (tres | er al s<br>s núm | istema<br>eros y | debe<br>letra) | introdu | ucir lo | s    | _ |
| *                  | *                       | *                      | *                   | *                  |                  |                  |                |         | -       |      |   |
|                    |                         |                        |                     |                    |                  |                  |                | С       | ontir   | nuar |   |

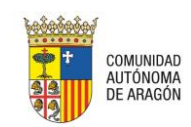

Para poder continuar, es necesario cumplimentar todos los caracteres; en caso de que el código introducido no sea correcto, se impide el inicio de sesión. Sólo introduciendo el código correcto se inicia sesión.

Si el Certificado es incorrecto o no estamos dados de alta en el sistema nos denegará el acceso advirtiéndonos de esta circunstancia.

Puede ocurrir que dentro del sistema tengamos más de un rol (por ejemplo, Ilustre Colegio de Procuradores de varias Comunidades autónomas, Salón Virtual de Procuradores).

En estos casos el sistema mostrará una pantalla de selección de Rol que determinará los expedientes a los que podemos acceder.

| Selección de ROL                |                      |  |  |
|---------------------------------|----------------------|--|--|
| Descripción Rol Acceso          | En representación de |  |  |
| Colegio Abogados (S.I.)         | 12345678Z            |  |  |
| Ilustre Colegio de Abogados     | 12345678Z            |  |  |
| Ilustre Colegio de Procuradores | 12345678Z            |  |  |

Seleccionando uno de los roles en estos casos o de forma directa en caso de pertenecer a un único rol, se mostrará la vista de expedientes con acceso.

Lo más probable es que no se disponga de ningún expediente dentro de la lista de resultados.

La prueba se considerará satisfactoria si hemos accedido a la venta de "Listado de expedientes judiciales"

| COMUNIDAD AUTÓNO<br>DE ARAGÓN     | MA                                   |                       |            |          |
|-----------------------------------|--------------------------------------|-----------------------|------------|----------|
| Expedientes                       |                                      |                       |            | 😑 Menú 🗸 |
| Listado de expedientes judio      | ciales                               |                       |            |          |
| No hay datos para esas condicione | s.                                   |                       |            |          |
| Filtros de búsqueda               |                                      |                       |            |          |
| Fecha incoación desde             | 27/09/2018                           | Fecha incoación hasta | 28/03/2018 |          |
| Nombre/Nom. Comercial             |                                      |                       |            |          |
| Apellido 1/Razón social           |                                      | Apellido 2            |            |          |
| Número Procedimiento              |                                      | Año Procedimiento     |            |          |
| Orden Jurisdiccional              | Todos los Órdenes Jurisdiccionales 👻 |                       |            |          |
| Órgano Judicial                   | Todos los Órganos Judiciales 🔹       |                       |            |          |
| Nombre Abogado                    |                                      | Apellido 1 Abogado    |            |          |
| Resultados Búsqueda               |                                      |                       |            | Buscar   |

#### 2.2 Envío de escrito de personación

El envío de un escrito de personación me garantizará que funcionan correctamente el resto de funcionalidades del PSP.

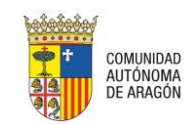

Para realizar un envío de escrito de personación debemos seleccionar dentro del menú la opción "Personación/Contestación". El resto de opciones del menú pueden variar en función del rol con el que se haya accedido.

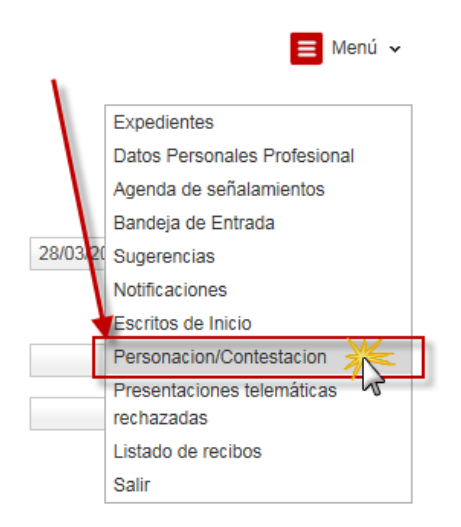

En la ventana de "Escritos de personación/Contestación" pulsaremos sobre "Envío de Escritos" y en las opciones elegiremos "Personarse/Contestar". Al igual que en el menú principal, el resto de opciones puede variar en función del rol con el que se haya accedido.

| COMUNIDAD AUTÓNOMA<br>DE ARAGÓN |            |                                                                                                    |
|---------------------------------|------------|----------------------------------------------------------------------------------------------------|
| Personacion/Contestacion        |            | 🔳 Menú 🗸                                                                                                    |
| Escritos de personación/Contes  | tación     |                                                                                                    |
| Filtros de búsqueda             |            |                                                                                                    |
| Fecha presentación desde        | 25/02/2019 | × .                                                                                                    |
| Fecha presentación hasta        |            | $\mathbf{X}$                                                                                                    |
| Resultados Búsqueda             |            | Buscar Envío escritos -<br>Solicitud de ejecución<br>Personarse/Contesta<br>Personación en 1ª interacia<br>Personación en 2ª Instancia<br>Recurso queja |

Accederemos al formulario de presentación de escrito de personación/contestación.

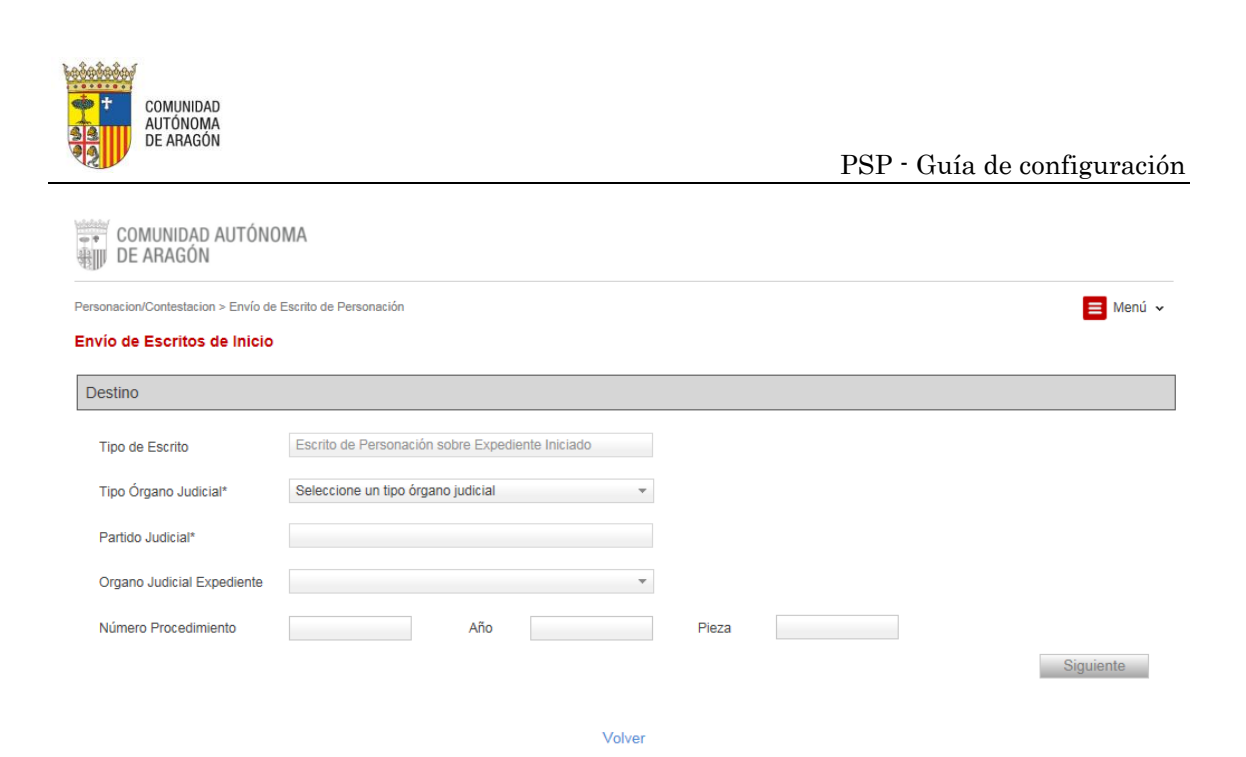

En primer lugar debemos indicar el destino. El expediente ficticio sobre el que realizaremos la personación será el siguiente:

- Tipo de órgano judicial: Expedientes Gubernativos
- Partido Judicial: Zaragoza
- Órgano Judicial Expediente: Decanato Expedientes Gubernativos Zaragoza
- Número Procedimiento: 1
- Año: 2018
- Pieza: 0

Tras incluir la pieza y pulsar siguiente aparecerá el expediente sobre el que vamos a realizar la personación: "Expediente Gubernativo Queja".

| rsonacion/Contestacion > Envío de | Escrito de Personación     |                    |      |       |   |   | 📃 Menú      |
|-----------------------------------|----------------------------|--------------------|------|-------|---|---|-------------|
| nvío de Escritos de Inicio        |                            |                    |      |       |   |   |             |
| Destino                           |                            |                    |      |       |   |   |             |
| Tipo de Escrito                   | Escrito de Personación sol | bre Expediente Ini | iado |       |   |   |             |
| Tipo Órgano Judicial*             | Expedientes Gubernativos   |                    | Ŧ    |       |   |   |             |
| Partido Judicial*                 | Zaragoza                   |                    | ~    |       |   |   |             |
| Organo Judicial Expediente        | Decanato Expedientes Gul   | bernativos Zarago  | za 🔻 |       |   |   |             |
| Número Procedimiento              | 1                          | Año 201            | 3    | Pieza | 0 | ] |             |
| Procedimientos                    |                            |                    |      |       |   |   |             |
| Tipo de procedimiento             |                            |                    |      |       |   |   | Seleccionar |
| Expediente Gubernativo Que        | ia                         |                    |      |       |   |   |             |

Volvemos a pulsar "Siguiente" para continuar con la inserción de datos.

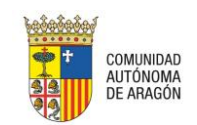

En intervinientes, tras pulsar "nuevo" debemos incluir los siguientes datos:

- Representado: Sí
- Tipo de Intervención: Demandante
- Tipo de persona: Persona Física
- Tipo de Identificación: CIF
- Nº Identificación: S5011001D

Al hacer clic en el campo "Nom/Nom. Comercial", al tratarse de una persona ya existente en el sistema, se indicará esta circunstancia en el formulario.

| úr |                                |                                                                  | *                     |
|----|--------------------------------|------------------------------------------------------------------|-----------------------|
| n  | Esta persona ya se encuentra i | egistrada en la Base de Datos. Por favor, complete únicamente lo | os campos habilitados |
| Γį | Representado*                  | Sí 🔹                                                             |                       |
| Ð  |                                | D                                                                | Descare Infilia       |

Sólo deberemos indicar los siguientes datos:

- Nom./Nom. Comercial: "DGA"
- Apellido 1/Razón Social: "DGA"

| Y | pulsar | aceptar. |
|---|--------|----------|
|---|--------|----------|

| Esta persona ya se encuenti | ra registrada en la Base de Datos. | Por favor, comple | te únicamente los campos habi | litados           |
|-----------------------------|------------------------------------|-------------------|-------------------------------|-------------------|
| Representado*               | Sí                                 | Ŧ                 |                               |                   |
| Tipo de Intervención*       | Demandante                         | Ŧ                 | Tipo de Persona*              | Persona Jurídica  |
| Tipo Identificacion*        | CIF                                |                   | N° Identificacion*            | S5011001D         |
| Nom./Nom. comercial*        | DGA                                |                   |                               |                   |
| Apellido 1/Razón Social*    | DGA                                |                   |                               |                   |
| Apellido 2                  |                                    |                   |                               |                   |
| Nacionalidad*               | Seleccione un valor                | -                 | Sexo*                         | DATO NO REQUERIDO |
| Teléfono Móvil              |                                    |                   | Email                         | DATO NO REQUERIDO |
| Fecha Nacimiento            |                                    |                   | Lugar Nacimiento              |                   |
| Nombre Padre                |                                    |                   | Nombre Madre                  |                   |
| País                        | España                             |                   | Provincia                     | ZARAGOZA          |
| Población                   |                                    |                   |                               |                   |
| Dirección                   |                                    |                   |                               |                   |
| Número                      |                                    |                   | Piso                          |                   |
| CP                          |                                    |                   |                               |                   |
| Teléfono                    |                                    |                   | Fax                           |                   |
|                             |                                    |                   |                               | Aceptar Cancelar  |

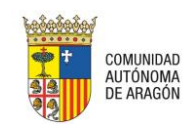

Marcaremos el interviniente como seleccionado y seleccionaremos como destino "Decanato Expedientes Gubernativos Zaragoza".

| Intervinientes |                                          |                       |                   |               |       |      |
|----------------|------------------------------------------|-----------------------|-------------------|---------------|-------|------|
|                |                                          |                       |                   |               |       |      |
| Interviniente  |                                          | Tipo de interviniente | N° Identificación | Nombre de vía | Repr. | Sel. |
| DGA            |                                          | Demandante            | S5011001D         |               | 1     | •    |
| Nuevo          |                                          |                       |                   | -             |       |      |
| Defensor       |                                          |                       |                   |               |       |      |
| Defensor       |                                          | Seleccionar a         | bogado            |               |       |      |
| Destinatario   |                                          |                       |                   |               |       |      |
| Destino        | Decanato Expedientes Gubernativos Huesca | •                     |                   |               |       |      |
| Observaciones  |                                          |                       |                   |               |       | < >  |

Por último deberemos incluir la información sobre el documento principal:

- Título Documento: Prueba
- Documento: Seleccionar un documento PDF del equipo. Debido a que el documento puede ser visualizado por personal de Justicia, se recomienda remitir el documento "DocumentoPrincipal.pdf" que se adjunta junto a esta guía.

| Documentación         |                        |             |        |            |  |
|-----------------------|------------------------|-------------|--------|------------|--|
| Documento Principal   |                        |             |        |            |  |
| Título Documento*     | Prueba                 |             |        |            |  |
| Descripción Documento |                        |             |        |            |  |
| Documento*            | DocumentoPrincipal.pdf | Seleccionar | Firmar | Visualizar |  |
|                       | Documento sin firmar   |             |        |            |  |

Dependiendo del rol, será necesario Firmar el documento. Al pulsar en "Firmar", comenzará el proceso de firma.

La primera vez que se ejecute el proceso de firma se mostrarán dos ventanas.

La primera preguntará si se desea ejecutar la aplicación. Tal y como se indica en el manual, deberos seleccionar "No volver a mostrar esto otra vez para aplicaciones del publicador y ubicación anteriores" y ejecutar.

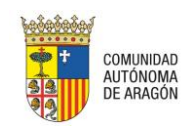

| ¿Desea ejeci                                                      | ıtar esta apl                                       | icación?                                                                                                    |
|-------------------------------------------------------------------|-----------------------------------------------------|----------------------------------------------------------------------------------------------------|
|                                                                   | Nombre:                                             | AVANTIUS-PSP                                                                                                    |
| <u>S</u>                                                          | Publicador:                                         | FIRMA DE CÓDIGO DE ARAGONESA DE SERV                                                                                           |
|                                                                   | Ubicación:                                          | https://psp.justicia.aragon.es                                                                                                 |
| Esta aplicación se e<br>su información pers<br>aparecen anteriorn | ejecutará con acce<br>sonal. Ejecute esta<br>nente. | so no restringido y puede poner en peligro su computadora y<br>a aplicación sólo si confía en la ubicación y el publicador que |
| No volver a mos                                                   | strar esto otra vez                                 | para aplicaciones del publicador y ubicación anteriores                                                                        |
| Más inform                                                        | nación                                              | Ejecutor Cancelar                                                                                                    |

La segunda ventana solicitará una confirmación sobre los certificados raíz:

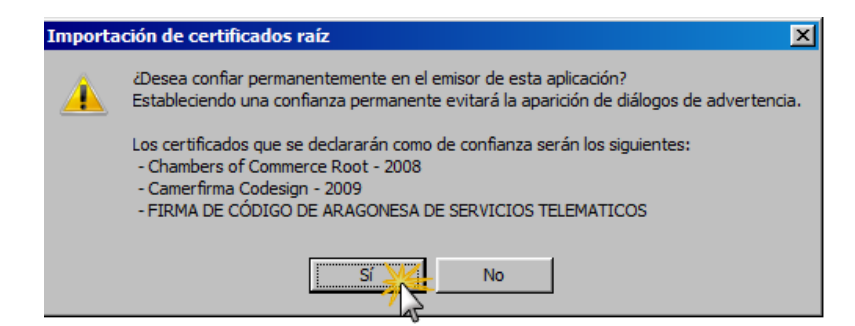

Deberemos pulsar "Sí".

En ese momento el sistema solicitará el certificado y firmará el documento. Si el proceso ha sido correcto, desaparecerá el mensaje de "Documento sin firmar" y el botón de "Firmar" quedará deshabilitado.

| Documento* | DocumentoPrincipal.pdf | Seleccionar | Firmar | Visualizar |
|------------|------------------------|-------------|--------|------------|
|            |                        |             |        |            |

Por último pulsaremos "Enviar Escrito" para comenzar con el proceso de envío seguro.

| Documentación               |                        |             |        |            |                |
|-----------------------------|------------------------|-------------|--------|------------|----------------|
| Documento Principal         |                        |             |        |            |                |
| Título Documento*           | Prueba                 |             |        |            |                |
| Descripción Documento       |                        |             |        |            |                |
| Documento*                  | DocumentoPrincipal.pdf | Seleccionar | Firmar | Visualizar |                |
|                             |                        |             |        |            |                |
|                             |                        |             |        |            |                |
| Documentación Anexa D       | igital                 |             |        |            |                |
| No hay anexos               |                        |             |        |            |                |
| Añadir                      |                        |             |        |            |                |
| Documentación física a p    | presentar              |             |        |            |                |
| No hay documentación física |                        |             |        |            |                |
| Añadir                      |                        |             |        |            |                |
|                             |                        |             |        |            | Enviar Escrito |

Volver

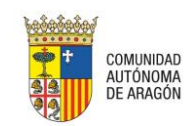

La aplicación firmará los envíos con el mismo certificado que se haya seleccionado para el inicio de sesión, informando al usuario.

Al firmar un envío de datos, el probable que se muestren mensajes de advertencia de seguridad, que aceptaremos para permitir el acceso al almacén de certificados:

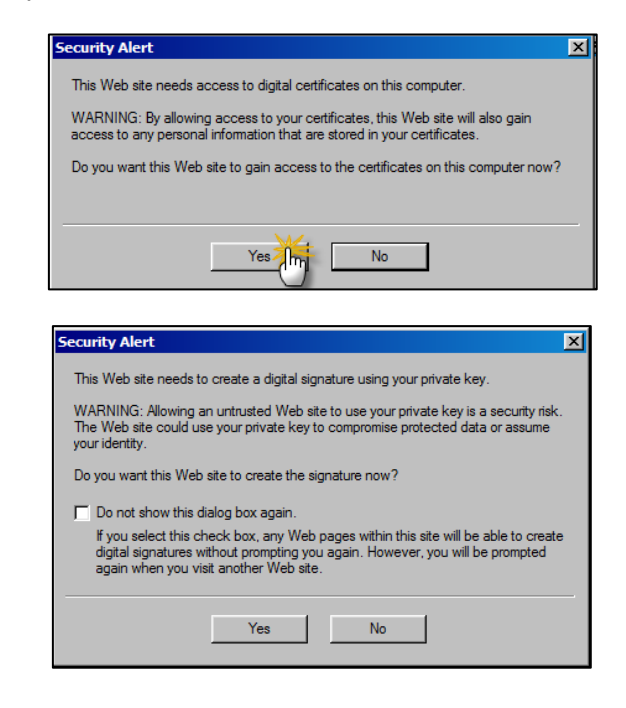

| Firmar y Enviar                                                                                                   |  |
|----------------------------------------------------------------------------------------------------|--|
| La operación se realizará con el siguiente certificado NOMBRE Nombre Apellido_1<br>Apellido_2 - E - NIF 12345678Z |  |
| ▶ Firmar                                                                                                    |  |

Imagen Internet Explorer

| Comunicación Electrónica Segura                                                                                              |
|----------------------------------------------------------------------------------------------------|
| Firmar y Enviar                                                                                                    |
| La operación se realizará con el siguiente certificado<br>NOMBRE Usuario - AP1 Pruebas - AP2 Justicia - E - NIF<br>12345678Z |
| Firmar                                                                                                    |

Imagen Firefox

Pulsaremos el botón Firmar y, posteriormente, Enviar Datos;

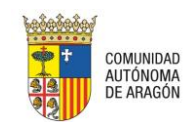

| Comunicación Electrónica Segura                                                                                   |
|----------------------------------------------------------------------------------------------------|
| Firmar y Enviar                                                                                                   |
| La operación se realizará con el siguiente certificado NOMBRE Nombre Apellido_1<br>Apellido_2 - E - NIF 12345678Z |
| ▶ Firma - OK ▶ Enviar Datos                                                                                       |
| Se ha firmado con el siguiente certificado: NOMBRE Nombre Apellido_1 Apellido_2<br>E - NIF 12345678Z              |

#### Imagen Internet Explorer

| Comunicación Electrónica Segura                                                                                              |
|----------------------------------------------------------------------------------------------------|
| Firmar y Enviar                                                                                                    |
| La operación se realizará con el siguiente certificado<br>NOMBRE Usuario - AP1 Pruebas - AP2 Justicia - E - NIF<br>12345678Z |
| Se ha firmado con el siguiente certificado: NOMBRE Usuario<br>- AP1 Pruebas - AP2 Justicia - E - NIF 12345678Z               |
|                                                                                                    |
| Enviar Datos Firma - OK                                                                                                    |

#### Imagen Firefox

Con el envío de datos, comienza la transacción electrónica;

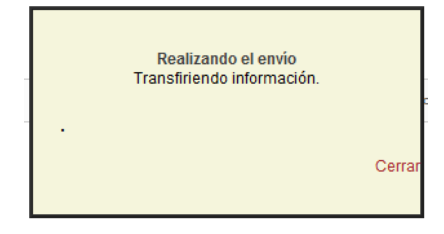

#### Imagen Internet Explorer

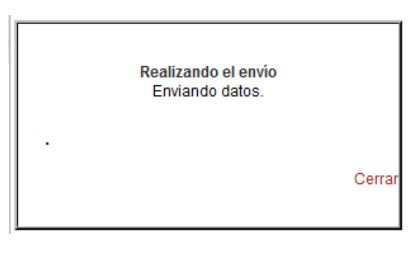

Imagen Firefox

Al finalizar el proceso, se genera un resguardo de la operación que contiene el número de registro electrónico de la misma.

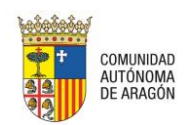

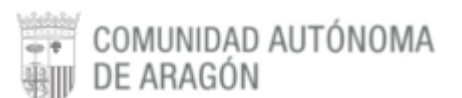

Personacion/Contestacion > Envío de Escrito de Personación > Guardar datos

#### Comunicación Electrónica Segura

#### El escrito se ha enviado correctamente.

Usuario: Interestore (1990) Número de recibo: 201456 Fecha envío: 25/05/2018 12:29:20 Destinatario: Decanato Expedientes Gubernativos Zaragoza Tipo de Procedimiento: Expediente Gubernativo Queja Número de procedimiento: 0000001/2018 Tipo de escrito: Escrito de inicio Documento principal: Documentación anexa digital: Sin anexos digitales Documentación física: Sin documentación física

Este resguardo nos garantiza que el proceso ha finalizado correctamente y, por tanto, que la prueba de configuración ha resultado satisfactoria.